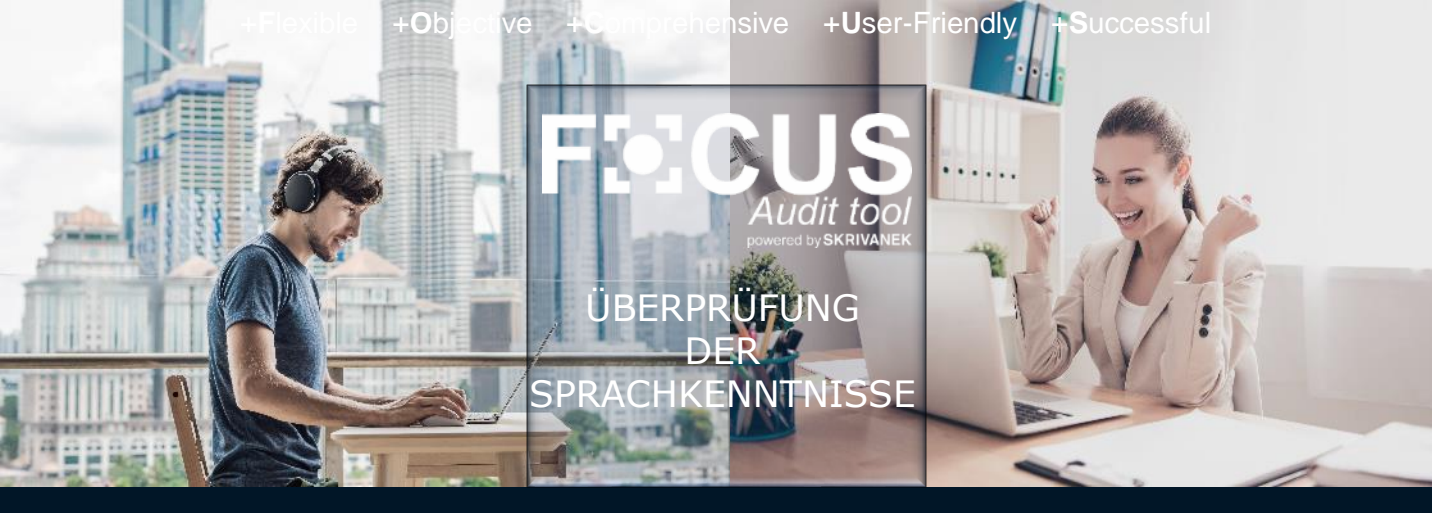

# LEITFADEN FÜR DIE GEPRÜFTEN

Herzlich Willkommen!

In diesem Leitfaden möchten wir Ihnen den Test auf der Focus-Plattform und die Vorbereitung darauf vorstellen. Am Ende stellen wir Antworten auf die am häufigsten gestellten Fragen bereit. Wir verbessern die Plattform ständig, aber wenn Sie während des Tests auf ein technisches Problem oder einen Fehler stoßen, schreiben Sie uns an <u>contact@focusaudits.eu</u> und beschreiben Sie so genau wie möglich, was passiert ist.

Wir laden Sie ein zum Lesen und wünschen Ihnen viel Erfolg! Focus-Team

Inhaltsverzeichnis

☑ Vor dem Test: Einladung zum Test, Inhalt des Tests, Vorbereitung

☑ Während des Tests: Hinweise vor jedem Abschnitt, wichtige Regeln zum Lösen des Tests, Lösungsmöglichkeiten des Abschnitts Sprechen

☑ Nach dem Test: Abschluss des Audits, Ihre Meinung ist uns wichtig, wann erfahre ich die Testergebnisse?, technische Probleme und Fehler melden

Antworten auf häufig gestellte Fragen

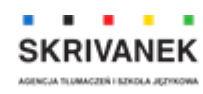

## VOR DEM TEST

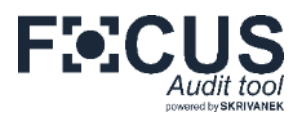

#### **Einladung zum Test**

**Einen Link zum Test** erhalten Sie direkt von der Plattform oder er wird Ihnen von einem Mitarbeiter des Ihr Audit beauftragenden Unternehmens zugeschickt. In der Einladung finden Sie auch Informationen darüber, welche Bereiche Ihr Test umfasst, technische Anforderungen, die Zeit, die zum Lösen des Tests benötigt wird, und das Datum, bis zu dem er erledigt sein sollte. Die endgültige Testzeit und die Anzahl der Fragen hängen von Ihren Antworten ab. Mit einem Klick auf "Ihr Link zum Test" gelangen Sie auf Ihre Testseite – ein Login ist nicht erforderlich. Zunächst werden Ihnen detaillierte Anweisungen angezeigt. Erst ein Klick auf "Start" startet Ihren Test.

#### Was ist der Inhalt des Tests?

Ihr Audit kann je nach gewählter Version aus folgenden Abschnitten bestehen:

- Grammatik, Wortschatz geschlossene Single-Choice-Fragen;
- Lesen geschlossene Fragen zum Inhalt des ausgewählten Textes;
- Schreiben Verfassen einer schriftlichen Stellungnahme zu einem bestimmten Thema;
- Sprechen Fragen, die Sie mündlich beantworten müssen: durch Erfassung Ihrer Antworten im System (Online-Form) oder durch Vereinbarung eines Gesprächs mit dem Prüfer (telefonisch, über Skype oder WhatsApp);

Die Art und Reihenfolge der Abschnitte wird in der Einladung und auf der Seite mit den Testsanweisungen angegeben - während des Tests wissen Sie auch, welchen Abschnitt Sie gerade lösen.

#### Wie kann ich mich auf den Test vorbereiten?

- Planen Sie die Zeit f
  ür das L
  ösen des Tests ein w
  ährend des Tests k
  önnen Sie zwischen einzelnen Abschnitten Pausen einlegen.
- ✓ Stellen Sie sicher, dass Ihre Geräte den technischen Anforderungen entsprechen, über einen ausreichenden Akkustand verfügen oder an eine Stromquelle angeschlossen sind und Ihre Internetverbindung stabil ist.
- Finden Sie einen bequemen und ruhigen Ort, an dem Sie sich voll und ganz auf die Lösung der Aufgaben konzentrieren können. Deaktivieren Sie Benachrichtigungen, Apps und Programme, die Sie ablenken könnten.
- Klicken Sie auf den Link zum Test die Anleitungsseite wird angezeigt, der möglicherweise eine Begrüßungsseite vorangestellt ist. Hier finden Sie zusätzliche Informationen sowie Einzelheiten zu den Abschnitten, aus denen Ihr Test besteht. Dies bedeutet nicht, dass Sie den Test gestartet haben – wenn Sie ihn auf einer dieser Seiten schließen, kehren Sie beim nächsten Öffnen des Links zur Anleitungsseite zurück.

SKRIVANEK

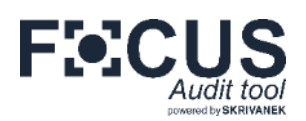

#### Hinweise vor jedem Abschnitt

Vor jedem Abschnitt sehen Sie die Seite mit Anweisungen, die sich auf diesen Abschnitt des Tests beziehen. Während Sie sich auf dieser Seite befinden, können Sie den Test kurz unterbrechen

| FECUS                                                                                                    | F≪CUS                                                                                                    | F≫CUS<br>entred                                                                                                    |
|----------------------------------------------------------------------------------------------------|----------------------------------------------------------------------------------------------------|----------------------------------------------------------------------------------------------------|
| Import of the first of the first o | <text><text><text><text><text><text><text><text><text><text></text></text></text></text></text></text></text></text></text></text> | <text><text><text><text><text><text><text><text><text><text><text><text></text></text></text></text></text></text></text></text></text></text></text></text> |

#### Wichtige Regeln zum Lösen des Tests

- Die Zeit zum Antworten ist begrenzt (die Uhr befindet sich immer in der oberen rechten Ecke). Sie können Ihre Antworten ändern, bis die Abgabefrist abgelaufen ist.
- Wenn die Zeit zur Beantwortung einer bestimmten Frage abgelaufen ist, werden Sie automatisch zur nächsten Frage oder zum nächsten Abschnitt weitergeleitet, die zuletzt ausgewählte / aufgezeichnete Antwort wird gespeichert. Die Antwort im Abschnitt Schreiben wird in Echtzeit aufgezeichnet.
- Sie können während des Tests nicht zu vorherigen Fragen zurückkehren.
- Während der Test durchgeführt wird, ist die Copy-Paste-Option deaktiviert.

#### Lösungsmöglichkeiten des Abschnitts Sprechen

Abhängig von der Entscheidung des Unternehmens, das Ihren Test bestellt, können Sie aus bis zu 4 Lösungsmöglichkeiten des Abschnitts Sprechen wählen – **online** (durch Aufzeichnung der Antworten im System) **oder im Gespräch mit dem Prüfer** (per Telefon, Skype oder WhatsApp). Wenn Sie ein Mobilgerät verwenden, ist die Online-Option nur für Android-Geräte möglich.

**Bei der Auswahl der Online-Option** vergessen Sie nicht, der Website den Zugriff auf das Mikrofon zu erlauben und zu testen, ob das Aufnehmen und Anhören richtig funktioniert – bei den meisten Tests handelt es sich bei den Fragen um Aufnahmen, die Sie sich zweimal anhören können.

Wenn Sie die Option wählen, mit dem Prüfer zu sprechen, geben Sie Ihre Zeitzone und bevorzugte Tage und Stunden an. Denken Sie daran, Ihre Telefonnummer mit der Vorwahl oder Ihr Skype-Login korrekt einzugeben. Sie erhalten eine E-Mail mit der Bestätigung des Interviewtermins

| Gr. Germatik | Vor Ihnen ist ein weiterer                      | Teil des Tests - die mün<br>Art und Weise, diesen T | idliche Aussege Wählen S<br>Teil des Tests abzwiegen. | ie die für Sie bequemste                               |
|--------------|-------------------------------------------------|-----------------------------------------------------|-------------------------------------------------------|--------------------------------------------------------|
| wortschaft   | 2                                               | C                                                   | S                                                     | S                                                      |
| (mark)       | tlisken file, um den<br>usk jetzt zu<br>boendet | Widelien Ste dos<br>Dotom des<br>Telorongesprächs   | Wählen Sie das<br>Datum des Skypen<br>Gespröchs       | Wählen file das<br>Datum des<br>WhotsApp-<br>Desprachs |
| D Schroben   |                                                 |                                                     |                                                       |                                                        |
| Sprechen     |                                                 |                                                     |                                                       |                                                        |
|              |                                                 |                                                     |                                                       | WEITER                                                 |

| Recorder Texas regressions France of A. C. Articles - Graphics                                                                |  |
|----------------------------------------------------------------------------------------------------|--|
| Men sha canal aliyang na diarang gawan sha a akar nan dia 20 ang kanalan na diarang kanalan<br>Manifestarang<br>Manifestarang |  |
| 4.70.<br>- 1.                                                                                                    |  |
| MPMON<br>Anti-                                                                                                    |  |
| reaction for the first test                                                                                                   |  |
| 14444-14-15-7-08 Districts (3) (3) (3) (3) (3) (3) (3) (3) (3) (3)                                                            |  |
| (M) ( 1 M)                                                                                                    |  |
|                                                                                                    |  |

| clicken Sie, um den<br>rest jefst zu<br>boenden                                                                                                    | Wählen Sie das<br>Datem des<br>Telefongosprächs                                                                                                    | Wählen Sie das<br>Dolum des Skype-<br>Bosprächs                                                                                          | Wählen Be das<br>Dotum des<br>Whotsapp-<br>Gespröchs                                                               |
|----------------------------------------------------------------------------------------------------|----------------------------------------------------------------------------------------------------|----------------------------------------------------------------------------------------------------|----------------------------------------------------------------------------------------------------|
| Denken Sie dokon, dass der 1<br>obsolviert werden konn, Verg                                                                                                    | al tiprachen in Online Torm<br>ewissem Sie sich, dass Sie üb                                                                                                    | nur eim Computer oder terefor<br>er entsprechende Derdte van                                                                             | nåtublet mit Android<br>rägen.                                                                                     |
| tinden Sie einen ruhigen Plot                                                                                                    | und eliminieren Sie alle ma                                                                                                    | giones Sorgesten (z. 8. schol                                                                                                    | len Sie Benachrichtigung                                                                                           |
|                                                                                                    |                                                                                                    |                                                                                                    |                                                                                                    |
| so air, Sannaithe na a' Bairr I                                                                                                    | isen dieses Jeils errysteblen                                                                                                    | wir die verwenntung eines Kop                                                                                                    | fhérerarz sea mit Micofor                                                                                          |
| An air, Fernanber m.a), Beim F<br>Boror Sio mit dam Tali Saroch                                                                                                    | over diesen beite emplehlier<br>en beginnen, vergewissem f                                                                                                    | eir die verwendung einer kop<br>ilo sich dass ihr Mikrofon kans                                                                          | fhéresztőset mit Mikrafor<br>At funktiomiert und diess i                                                           |
| Maik, Semetre na) Beins<br>Bero: Sie mit dem Tell Sprech<br>Hittergrund keine Gerousche                                                                                                    | isen dieses keis emplehlen<br>en ösginnen, vergeelssom f<br>oder ätimmen zuhören sine                                                                                  | eir die verwendung eines Kop<br>ilo sich dass ihr Mikrofon kans<br>Um die Tonouhohmichunka                                               | References with Microfre<br>Int Funktioniert und doos i<br>n zu profon, Kicken Sie de                              |
| to air, remeter ma) teim r<br>Boro: So mit dam Tel Sproch<br>Hitkorgrund kolle Gerusche<br>Schelttiche Record an, soge                                                                          | iven deser teilt anglehlan<br>en bogienen, vorgevissen 1<br>oder Sternen zu hörer sind<br>n Se atvos und kloken Sie o<br>su on kr                                      | eit die verwentung eines Kop<br>is sich dass ihr Micolon kans<br>Um die Tonaufnahmtmickensis<br>uf Scholtläche Stop, Hören Se            | fhérennet mit Minster<br>Ht funktioniert und doos i<br>n au pröfen, kilden Sie de<br>e sich die Aufschrite en, s   |
| Marie, formative mul). Bein 1<br>Boror: Sio mit dam Tell Sprech<br>Hille grund kelle Gerousche<br>Scholttliche Beeers on, soge<br>Enterstaller ab oble in Dr.<br>Kieten Sie dul "Auterkmen".    | sen deset leitr empletilen<br>en togenon, vorgevissom 5<br>oder Stimmen zu hören sind<br>in Sie etwos<br>en ung lit.<br>en ihm Anteunt bulguerichn                     | eir die Verwendung einer Kop<br>ie sich dass ihr Mikrolon kom<br>Um die Tenauf ein michanisie<br>all Schaftliche Stop Hören Sk<br>m.     | flahematives with Minister<br>Ht funktioniert und dees i<br>n gu proten, klicken die de<br>alsch die Aufhahme an s |
| Music, Fernesber ma), Beim L<br>Bero: Sic mit dem Tell Screet<br>Hintorgiumt keine Geroutene<br>Scheffliche Beerd an, soge<br>Behetensahlen, ab eine ih für<br>Klicken Sic auf Wulkehtmen,<br>1 | sen dasse leit enpletien<br>en obgenen, vergewissen i<br>oder Stimmen zuhören sine<br>i Se atuse und Roben Sie a<br>snung ist.<br>en ihre Antwork balauerichn<br>1     | ein die Versvertit ung eines Kop<br>io sich dass ihr Microfon karro<br>Um die Tonouthstmetunisia<br>uf Sanatifiäche Stoo. Hären Sk<br>um | fhreenaries mit Minafre<br>Hit funktioniest und does i<br>n auptrion, titolon Bio de<br>e sch die Aufschme on, s   |
| An ark, Hernesteen mail, Beinn<br>Beren: Sie mit dam Tel Sprech<br>Hitter grund keine Gerausche<br>Scheftliche Gerausche<br>Scheftliche Gerausche<br>Ricem Se auf Auferichtern                  | sen deser leis ergeleten<br>en obgenen, vergevisser 1<br>oper Stimmer zu hörer sins<br>e Se aturs und stoken Sie o<br>erung ist.<br>um ihre Anteret bulaureiche        | ein die Versamitung eines Kop<br>lie sich dass ihr Mikrofon Kamo<br>Um die Folgauf nathrechnicka<br>uf Scholtfliche Stoo. Hären Sk<br>um | References and Minufer<br>At Institution and does in<br>a uptores, fictor die di<br>a ach die Aufschme on, i       |
| In all, Fernisher ma) Reimi<br>Rever: Sie mit dam Tell Sored<br>Hittorgrund keine Gerdusche<br>Schaftliche Biecers en Jage<br>Unterzisablien, sie oblie in de<br>Kloem Sie auf "kulterichter"   | sen dasse kills angeletion<br>on boginnon, vergovitsom 5<br>oper Stimmon, zu hörten sind<br>n Se atsuce und etoken Sie o<br>mung ist.<br>am ihre Anleret ballouerichte | ein die Verwendung eines Kop<br>ie sich dass ihr Mikrofon karro<br>Um die Konzelnatrischneise<br>uf Sanzitfläche Stop Hären Sk<br>um     | deresson van mit Mikedre<br>Hit funktioniert und doos i<br>n ou porting, Kitclen Bio di<br>e sich die Autochme on, |

## NACH DEM TEST

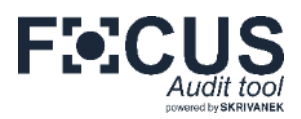

ng für das Ablegen des Sprachtests.

#### Abschluss des Audits

Sobald Sie den Test abgeschlossen haben, wird **die Seite mit der entsprechenden Information** angezeigt. Wenn Sie sich entschieden haben, online zu sprechen, wird der Test zur Überprüfung an den Prüfer gesendet. Wenn Sie die Option gewählt haben, mit dem Prüfer zu sprechen, warten Sie auf die E-Mail mit der Bestätigung des Interviewtermins.

|            | F:CUS                                                                                                    | E ECUS                                                                                          |
|------------|----------------------------------------------------------------------------------------------------|-------------------------------------------------------------------------------------------------|
| Georematik | Gliciensument)<br>Sie haben andere das Geline "beit altgeschlasser, vivien biztief of zinn mit<br>Net hondford om Glicker,                       | Audit tool<br>Guten Tag,                                                                        |
| Wortschote | N / Grandwardshi, azatochidaratachikan<br>Wa daid gargamat, was Sa was usawan Dalka-Sprechtash-Taai katan, Bita waktan Sa dia hala osa, da Itarr | Wir senden Ihnen die Bestätigung für das Ablege                                                 |
| (ana)      | Morring and better ettigence in () - sets at lefts (1, 3) - sets gul, $\begin{array}{cccccccccccccccccccccccccccccccccccc$                       | Mit freundlichen Grüßen,<br>Ihr Focus-Team                                                      |
| Screeker   | Navána                                                                                                    | *** Die Nachricht wurde automatisch erstellt ***<br>focusaudits.eu   contact@focusaudits.eu<br> |

#### Ihre Meinung ist uns wichtig!

Auf der Testabschlussseite können Sie uns Ihre Meinung über unser Tool mitteilen, indem Sie eine Bewertung auf einer Skala (1-10) auswählen und eine zusätzliche Meinung äußern. **Wir freuen uns über jede Bewertung!** Die Meinungen werden regelmäßig analysiert, um die höchste Qualität von Tests und Plattform zu gewährleisten. Nachdem Sie Ihre Bewertung ausgewählt und Ihre Meinung eingegeben haben, klicken Sie auf "Senden", um sie an uns zu senden. Vielen Dank im Voraus!

#### Wann erfahre ich die Testergebnisse?

Wenn das Unternehmen, das den Test für Sie bestellt, entschieden hat, dass Sie die Testergebnisse direkt vom System erhalten, erhalten Sie **innerhalb von maximal 48 Stunden (2 Werktagen)** eine E-Mail mit einem Link zum Herunterladen des Berichts. Darin werden nicht nur Ihr Ergebnis, sondern auch zusätzliche Anmerkungen des Prüfers und Empfehlungen für weiteres Lernen präsentiert. Wenn Sie den Bericht nicht direkt von uns erhalten, wenden Sie sich bitte an das Unternehmen, das Ihr Audit beauftragt, um die Ergebnisse zu erhalten.

#### Sind Sie auf technische Probleme gestoßen oder haben Sie einen Fehler bemerkt?

Schreiben Sie an: **contact@focusaudits.eu** und erklären Sie genau, was passiert ist. Bei technischen Problemen schreiben Sie uns von der Adresse, an die der Link für den Test gesendet wurde, und vergessen Sie nicht, das Gerät, das Betriebssystem und den Browser (und dessen Version), die Sie während des Tests verwendet haben, anzugeben. Hängen Sie nach Möglichkeit ein Bildschirmfoto oder ein Foto an. Wir werden versuchen, Ihnen so schnell wie möglich zu helfen. Wenn ein technisches Problem bestätigt wird, werden der Abschnitt oder die Abschnitte, in denen Sie auf das Problem gestoßen sind, erneut aktiviert - Ihre vorhandenen Antworten werden gelöscht und Sie müssen den gesamten Abschnitt neu lösen. Informationen zur Reaktivierung erhalten Sie per E-Mail.

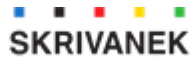

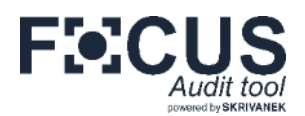

#### Kann ich den Test über denselben Link wiederholen?

Nein. Der Test kann nur einmal durchgeführt werden.

## Die Zeit, bis zu der der Test durchgeführt werden sollte, ist abgelaufen. Kann ich ihn trotzdem lösen?

Nein, der Test kann nach Ablauf der Frist nicht durchgeführt werden.

#### Starte ich den Test, indem ich auf den Link zum Test klicke?

Wenn Sie zum ersten Mal auf den Link zum Test klicken, wird Ihnen die Anleitungsseite angezeigt. Je nach Einstellung kann ihr auch eine Begrüßungsseite vorangestellt werden. Wenn Sie den Test auf einer dieser Seiten schließen, wird er nicht gestartet – wenn Sie den Link das nächste Mal öffnen, kehren Sie zur Anleitungsseite zurück. Sie starten den Test erst, wenn Sie auf "START" klicken.

#### Kann ich den Test auf einem Mobilgerät lösen?

Ja, unsere Tests sind mit Mobilgeräten kompatibel – mit Ausnahme des mündlichen Teils, falls Sie Ihre Antworten im System aufzeichnen möchten. Diese Option ist nur für Geräte mit Android-System möglich.

#### Muss ich mich auf der Plattform anmelden, um den Test abzuschließen?

Nein - ein Klick auf den Link bringt Sie zu Ihrer Testseite.

#### Zeigt der Test die Anzahl der Fragen an, die ich noch beantworten muss?

Nein - in den Teilen Grammatik, Wortschatz und Lesen analysiert das System laufend Ihr Niveau und wählt die Anzahl der Fragen und das Niveau aus, wodurch es unmöglich ist, "im Voraus" zu bestimmen, wie viele Fragen angezeigt werden.

# Warum gibt es eine begrenzte Zeit, um jede Frage zu beantworten und nicht für den gesamten Test?

Dazu gibt es mehrere Aspekte. Während des Tests wird Ihr Niveau in Echtzeit analysiert und es ist unmöglich, die Anzahl der Fragen im Voraus zu bestimmen. Darüber hinaus ermöglicht Ihnen die festgelegte Zeit für jede Frage, sich besser auf ein einzelnes Thema zu konzentrieren, ohne sich Gedanken über die mögliche Verwendung des Zeitlimits machen zu müssen und die verbleibenden Fragen nicht beantworten zu können.

#### Ich habe die vorgeschlagenen Termine für das Interview mit dem Prüfer angegeben, aber es hat sich herausgestellt, dass ich dann beschäftigt bin. Was soll ich tun?

Schreiben Sie uns schnellstmöglich an contact@focusaudits.eu – wir helfen Ihnen, einen neuen, passenden Termin zu vereinbaren, auch wenn das Gespräch bereits geplant, aber noch nicht stattgefunden hat.

#### Der Test geht nicht flüssig weiter - was soll ich tun?

Stellen Sie sicher, dass Ihre Internetverbindung stabil ist. Wenn Sie WLAN verwenden, schalten Sie es aus oder trennen Sie andere Geräte davon. Schließen Sie andere Anwendungen und andere Fenster und Registerkarten im Browser. Klicken Sie nicht wiederholt auf die Schaltfläche "Weiter", während die Seite geladen wird. Wenn Sie sofort sehen, dass Sie Ladeprobleme haben, schließen Sie den Test und warten Sie den Zeitraum ab, in dem das Internet weniger belastet ist, oder verwenden Sie eine andere Verbindung.

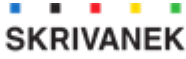